## CAPRItoEXCEL Com-Addin

Alexander Gocht

18/3/2016

## Background

The CAPRI model produces for each policy simulation data, which are stored in GDX file. The program CAPRItoEXCEL allows selecting as many scenario files and writing thematic positions (using a filter string for the five dimensions of the GDX file) into EXCEL.

Requirement

- MS Office Excel 2013 and greater (32 bit Version) on a Windows machine
- Microsoft .NET Framework 4
- gdxio.dll and gdxlclib.dll in SysWOW64 in the Windows folder from any Gams Version like 24.7

Tested for Office Excel 2013 with Libraries (dll) from GAMS 24.7.1

## Installation

Please unzip and store the install folders somewhere permanently on your Computer. Please do not remove it as the uninstalling routine needs it. Execute the setup.exe and follow forms appear:

| Microsoft Office-Anp                                                                                 | bassungs-Installer                                                                                                    |  |  |  |  |  |  |  |  |  |  |  |
|----------------------------------------------------------------------------------------------------|----------------------------------------------------------------------------------------------------|--|--|--|--|--|--|--|--|--|--|--|
| Der Verleger kann nicht überprüft werden.         Möchten Sie diese Anpassung wirklich installieren? |                                                                                                    |  |  |  |  |  |  |  |  |  |  |  |
| Name:<br>Von:<br>Verleger:                                                                           | CAPRItoEXCEL<br>file:///C:/Program Files (x86)/CAPRItoEXCEL/CAPRItoExcel.vsto<br>Unbekannter Verleger                                                                                                    |  |  |  |  |  |  |  |  |  |  |  |
| für Ihren (<br>vertrauen:                                                                            | Office-Anpassungen können zwar nützlich sein, stellen jedoch auch eine potenzielle Gefahr<br>für Ihren Computer dar. Installieren Sie diese Software nicht, wenn sie nicht von einer<br>vertrauenswürdigen Quelle stammt. <u>Weitere Informationen</u><br><u>Installieren Micht installieren</u> |  |  |  |  |  |  |  |  |  |  |  |
| Microsoft Office-Anp                                                                                 | bassungs-Installer                                                                                                    |  |  |  |  |  |  |  |  |  |  |  |
| Die Microsoft Offi                                                                                   | ce-Anpassung wurde erfolgreich installiert.                                                                                                    |  |  |  |  |  |  |  |  |  |  |  |
| Name: C<br>Von: fi                                                                                   | APRItoEXCEL<br>ile:///C:/Program Files (x86)/CAPRItoEXCEL/CAPRItoExcel.vsto<br>Schließen                                                                                                    |  |  |  |  |  |  |  |  |  |  |  |
|                                                                                                    |                                                                                                    |  |  |  |  |  |  |  |  |  |  |  |

You need to agree that the program origin is not proofed.

After the installation, the program CAPRITOEXCEL can be found in system of your computer and can be uninstalled from there.

|                                                                                                    |                                                                                                    |                                      |                      |                 |                | x |  |  |  |  |  |  |  |  |  |
|----------------------------------------------------------------------------------------------------|----------------------------------------------------------------------------------------------------|--------------------------------------|----------------------|-----------------|----------------|---|--|--|--|--|--|--|--|--|--|
| Systemsteuerung                                                                                                    | Alle Systemsteuerungselemente      Programme und F                                                                                                    | unktionen                            | 🕶 🍫 Progran          | nme und Funkt   | ionen durchsuc | ٩ |  |  |  |  |  |  |  |  |  |
| Startseite der Systemsteuerung<br>Installierte Updates anzeigen<br>Windows-Funktionen<br>aktivieren oder deaktivieren | eite der Systemsteuerung<br>ierte Updates anzeigen<br>ows-Funktionen<br>eren oder deaktivieren<br>amm vom Netzwerk Organisieren 	Deinstallieren<br>Deinstallieren oder "Deinstallieren, "Ändern" oder "Reparieren", um es zu deinstallieren.<br>### • |                                      |                      |                 |                |   |  |  |  |  |  |  |  |  |  |
| Programm vom Netzwerk                                                                                                 | Organisieren 👻 Deinstallieren                                                                                                    |                                      | = • 🔞                |                 |                |   |  |  |  |  |  |  |  |  |  |
| installieren                                                                                                    | Name                                                                                                    | Herausgeber                          | Installiert am       | Größe           | Version        | - |  |  |  |  |  |  |  |  |  |
|                                                                                                    | CAPRItoEXCEL                                                                                                    | Alexander Gocht                      | 18.03.2016           |                 | 0.1.1.8        |   |  |  |  |  |  |  |  |  |  |
|                                                                                                    | CDBurnerXP (64 bit) (2)                                                                                                    | Canneverbe Limited                   | 25.11.2015           | 18,8 MB         | 4.5.6.5844     |   |  |  |  |  |  |  |  |  |  |
|                                                                                                    | 😼 Dell ControlVault Host Components Installer 64 bit                                                                                                    | Broadcom Corporation                 | 23.09.2015           | 12,2 MB         | 2.2.509.141    |   |  |  |  |  |  |  |  |  |  |
|                                                                                                    | Dell Touchpad                                                                                                    | ALPS ELECTRIC CO., LTD.              | 23.09.2015           |                 | 8.1200.101.127 |   |  |  |  |  |  |  |  |  |  |
|                                                                                                    | Farm Jakobes Excel Funktion 2013 Pro                                                                                                    | 24.02.2016                           | 471 KB               | 1.0.0.0         |                |   |  |  |  |  |  |  |  |  |  |
|                                                                                                    | FarmJakobesforOffice2013Pro                                                                                                    | Farmware                             | 07.01.2016           | 55,5 MB         | 1.0.0.0        | E |  |  |  |  |  |  |  |  |  |
|                                                                                                    | GAMS win64 24.7.1                                                                                                    | GAMS Development                     | 18.03.2016           | 662 MB          | GAMS 24.7.1    |   |  |  |  |  |  |  |  |  |  |
|                                                                                                    | JIDT Audio                                                                                                    | IDT                                  | 23.09.2015           |                 | 1.0.6292.0     |   |  |  |  |  |  |  |  |  |  |
|                                                                                                    | Intel(R) Network Connections 20.3.48.0                                                                                                    | Intel                                | 23.09.2015           | 31,5 MB         | 20.3.48.0      |   |  |  |  |  |  |  |  |  |  |
|                                                                                                    | Intel(R) PROSet/Wireless WiFi-Software                                                                                                    | Intel Corporation                    | 23.09.2015           | 130 MB          | 13.03.0000     |   |  |  |  |  |  |  |  |  |  |
|                                                                                                    | 🔁 Intel® Rapid Storage Technology                                                                                                    | Intel Corporation                    | 23.09.2015           | 18,4 MB         | 10.1.0.1008    |   |  |  |  |  |  |  |  |  |  |
|                                                                                                    | Microsoft .NET Framework 4.5.2                                                                                                    | Microsoft Corporation                | 24.09.2015           | 38,8 MB         | 4.5.51209      |   |  |  |  |  |  |  |  |  |  |
|                                                                                                    | Microsoft .NET Framework 4.5.2 (Deutsch)                                                                                                    | Microsoft Corporation                | 24.09.2015           | 2,93 MB         | 4.5.51209      |   |  |  |  |  |  |  |  |  |  |
|                                                                                                    | 1 Microsoft Office Professional Plus 2013                                                                                                    | Microsoft Corporation                | 04.01.2016           |                 | 15.0.4569.1506 |   |  |  |  |  |  |  |  |  |  |
|                                                                                                    | Microsoft Security Essentials                                                                                                    |                                      | 4.8.204.0            |                 |                |   |  |  |  |  |  |  |  |  |  |
|                                                                                                    | Microsoft Silverlight                                                                                                    | Microsoft Corporation                | 01.02.2016           | 150 MB          | 5.1.41212.0    | Ŧ |  |  |  |  |  |  |  |  |  |
|                                                                                                    | Alexander Gocht Produktversion: 0.1.1.8<br>Hilfelink: http://w                                                                                                    | <br>Updateinformatic<br>ww.capri-mod | on: file:///C:/Progr | am Files (x86)/ | CAPRItoEXCEL/C |   |  |  |  |  |  |  |  |  |  |

After opening Excel the COM add-in should be loaded and two new Ribbon "CAPRI REPORTS" and "EUROSTAT EUFARM Tool" appear as shown in the next screenshot. The EUROSTAT EUFARM Tool allows to download using the domain name of Eurostat data in GDX file format (description follows).

| 🛛 🖬 🕤 -             | ⊘          |            |        |       |         |            |         | Mappe1 - Exc  | l (Fehler bei Produktaktivierung) |                |  |  |  |  |  |
|---------------------|------------|------------|--------|-------|---------|------------|---------|---------------|-----------------------------------|----------------|--|--|--|--|--|
| DATEI STAR          | T EINFÜGEN | SEITENLAYO | DUT FO | RMELN | DATEN Ü | ÜBERPRÜFEN | ANSICHT | CAPRI REPORTS | EUROST                            | AT EUFARM Tool |  |  |  |  |  |
| Land Use Supply     |            |            |        |       |         |            |         |               |                                   |                |  |  |  |  |  |
| Premiums            |            |            |        |       |         |            |         |               |                                   |                |  |  |  |  |  |
| Land Use Aggrega    | tes        |            |        |       |         |            |         |               |                                   |                |  |  |  |  |  |
| Capri to formated E | xcel       |            |        |       |         |            |         |               |                                   |                |  |  |  |  |  |
| A1 *                | : 🗙 🗸      | $f_x$      |        |       |         |            |         |               |                                   |                |  |  |  |  |  |
| Α                   | В          | С          | D      | E     | F       | G          | Н       | Ι             | J                                 | К              |  |  |  |  |  |
| 1                   |            |            |        |       |         |            |         |               |                                   |                |  |  |  |  |  |
| 2                   |            |            |        |       |         |            |         |               |                                   |                |  |  |  |  |  |
| 3                   |            |            |        |       |         |            |         |               |                                   |                |  |  |  |  |  |
| 4                   |            |            |        |       |         |            |         |               |                                   |                |  |  |  |  |  |
| 5                   |            |            |        |       |         |            |         |               |                                   |                |  |  |  |  |  |
| 6                   |            |            |        |       |         |            |         |               |                                   |                |  |  |  |  |  |
| 7                   |            |            |        |       |         |            |         |               |                                   |                |  |  |  |  |  |
| 8                   |            |            |        |       |         |            |         |               |                                   |                |  |  |  |  |  |
| 9                   |            |            |        |       |         |            |         |               |                                   |                |  |  |  |  |  |
| 10                  |            |            |        |       |         |            |         |               |                                   |                |  |  |  |  |  |
| 12                  |            |            |        |       |         |            |         |               |                                   |                |  |  |  |  |  |
| 13                  |            |            |        |       |         |            |         |               |                                   |                |  |  |  |  |  |
| 14                  |            |            |        |       |         |            |         |               |                                   |                |  |  |  |  |  |
| 15                  |            |            |        |       |         |            |         |               |                                   |                |  |  |  |  |  |
| 16                  |            |            |        |       |         |            |         |               |                                   |                |  |  |  |  |  |
| 17                  |            |            |        |       |         |            |         |               |                                   |                |  |  |  |  |  |

Right now, there is only a reduced set of options for demonstrating the application. Land Use Supply, Premiums and Land Use Aggregates. This list can be extended to other combinations given in the CAPRI gdx file and very similar to the XML definition file. When you click, a dialog will pop up and ask you for the baseline file.

| Click on the Baseline File                                                                                                    |                                       |                  |                 |           | x |
|----------------------------------------------------------------------------------------------------|---------------------------------------|------------------|-----------------|-----------|---|
| Goover and the second second s | ← Testgdx Files                       | durchsuchen      | ٩               |           |   |
| Organisieren 🔻 Neuer                                                                                                    |                                       |                  | 0               |           |   |
| 🖳 Zuletzt besucht 🔺                                                                                                    | Name                                  | Änderungsdatum   | Тур             | Größe     |   |
| 🚍 Bibliotheken                                                                                                    | res_2_0825CapAfter2014_CapAfter201420 | 24.02.2016 17:01 | GDX-Datei       | 35.448 KB |   |
| Bilder                                                                                                    | res_2_0825mtr_rd_caltest1.gdx         | 17.02.2016 16:09 | GDX-Datei       | 34.449 KB |   |
| <ul> <li>Dokumente</li> <li>Musik</li> <li>Videos ≡</li> <li>Computer</li> </ul>                                                                                                    |                                       |                  |                 |           |   |
| 🕌 Lokaler Datenträc                                                                                                    |                                       |                  |                 |           |   |
| LWD (E:)                                                                                                    |                                       |                  |                 |           |   |
| gocht (\\FSI114-I                                                                                                    |                                       |                  |                 |           |   |
| Datei <u>n</u>                                                                                                    | ame: res_2_0825mtr_rd_caltest1.gdx    |                  | Ö <u>f</u> fnen | Abbrecher | • |

Afterwards you need to select at least one scenario. The order of selection determines the order of scenarios.

| X Click on the Szenario File which should becompared to the Baseline                                                                                                    |                    |                                          |                  |           |           |   |  |  |  |  |  |  |  |  |
|----------------------------------------------------------------------------------------------------|--------------------|------------------------------------------|------------------|-----------|-----------|---|--|--|--|--|--|--|--|--|
| Solo Solo Solo                                                                                                    | t (\\FSIT14        | <b>←</b> Testgdx Fil                     | es durchsuchen   | ٩         |           |   |  |  |  |  |  |  |  |  |
| Organisieren 🔻 🛛 N                                                                                                    | leuer Ordn         | er                                       |                  |           |           | 0 |  |  |  |  |  |  |  |  |
| 🔆 Favoriten                                                                                                    | A Na               | ame                                      | Änderungsdatum   | Тур       | Größe     |   |  |  |  |  |  |  |  |  |
| 🧮 Desktop                                                                                                    |                    | ] res_2_0825CapAfter2014_CapAfter201420. | 24.02.2016 17:01 | GDX-Datei | 35.448 KB |   |  |  |  |  |  |  |  |  |
| 🗼 Downloads                                                                                                    |                    | ] res_2_0825mtr_rd_caltest1.gdx          | 17.02.2016 16:09 | GDX-Datei | 34.449 KB |   |  |  |  |  |  |  |  |  |
| 📃 Zuletzt besucht                                                                                                    |                    |                                          |                  |           |           |   |  |  |  |  |  |  |  |  |
| <ul> <li>⇒ Bibliotheken</li> <li>⇒ Bilder</li> <li>⇒ Dokumente</li> <li>→ Musik</li> <li>➡ Videos</li> <li>&gt; Computer</li> <li>▲ Lokaler Datenträ</li> <li>⇒ LWE (D:)</li> </ul> | <u>.</u>           |                                          |                  |           |           |   |  |  |  |  |  |  |  |  |
| D                                                                                                    | atei <u>n</u> ame: | res_2_0825CapAfter2014_CapAfter201420    | 1602241256.gdx   |           |           | • |  |  |  |  |  |  |  |  |
|                                                                                                    |                    |                                          |                  | Öffnen    | Abbrecher |   |  |  |  |  |  |  |  |  |

The program reads then the GDX files and write the selected items in GDX block wise to the Excel file.

| XB       | •      | <b>.</b> | ¢ -                      | ÷                  |                  |                  |                                |            |                         |                      |                 |                       |                 |                |                  |                            |                     | Mappe                  | 1 - Exc            | el (Fe      | hler bei F              | roduk          | taktivi          | erung)           |                           |                   |                        |                    |                 |                         |              |                |                    |                           |               |               |                                | ?        | Ŧ.         | - 0       | ×  |
|----------|--------|----------|--------------------------|--------------------|------------------|------------------|--------------------------------|------------|-------------------------|----------------------|-----------------|-----------------------|-----------------|----------------|------------------|----------------------------|---------------------|------------------------|--------------------|-------------|-------------------------|----------------|------------------|------------------|---------------------------|-------------------|------------------------|--------------------|-----------------|-------------------------|--------------|----------------|--------------------|---------------------------|---------------|---------------|--------------------------------|----------|------------|-----------|----|
| DATE     |        | START    | E                        | INFÜG              | EN               | SEITE            | NLAYOUT                        | r          | FORME                   | LN                   | DAT             | ren                   | ÜBERPI          | RÜFEN          | A                | ISICHT                     | C/                  | PRI RE                 | PORTS              |             | EUROST                  | AT EUR         | FARM             | Tool             | Farm                      | Jakobes           |                        |                    |                 |                         |              |                |                    |                           |               |               |                                | Ale      | ander G    | ocht *    |    |
| Land Us  | e Sup  | ply      |                          |                    |                  |                  |                                |            |                         |                      |                 |                       |                 |                |                  |                            |                     |                        |                    |             |                         |                |                  |                  |                           |                   |                        |                    |                 |                         |              |                |                    |                           |               |               |                                |          |            |           |    |
| Premiu   | ms     |          |                          |                    |                  |                  |                                |            |                         |                      |                 |                       |                 |                |                  |                            |                     |                        |                    |             |                         |                |                  |                  |                           |                   |                        |                    |                 |                         |              |                |                    |                           |               |               |                                |          |            |           |    |
| Land Us  | ie Ago | gregate  | es                       |                    |                  |                  |                                |            |                         |                      |                 |                       |                 |                |                  |                            |                     |                        |                    |             |                         |                |                  |                  |                           |                   |                        |                    |                 |                         |              |                |                    |                           |               |               |                                |          |            |           |    |
| Capri to | forma  | ted Exc  | cel                      |                    |                  |                  |                                |            |                         |                      |                 |                       |                 |                |                  |                            |                     |                        |                    |             |                         |                |                  |                  |                           |                   |                        |                    |                 |                         |              |                |                    |                           |               |               |                                |          |            |           | ^  |
| A1       |        | Ŧ        |                          | $\times$           | $\checkmark$     | fx               |                                |            |                         |                      |                 |                       |                 |                |                  |                            |                     |                        |                    |             |                         |                |                  |                  |                           |                   |                        |                    |                 |                         |              |                |                    |                           |               |               |                                |          |            |           | ۷  |
| 1        |        | 8        | 0                        | •                  | 8                | 8                | G H                            |            | J                       | к                    | L.              | M                     | Н               | 0              | P 0              | DIM1                       |                     | T                      | U                  |             | U DEM1                  |                | ٧                | 2 AA             | DIM1                      | - A0              | AD                     | 46                 | W               | A6<br>DH1               | ан           | AI   A         | J AK               | AL<br>DIH1                | - 44          | AN            | 40 AP                          | 40       | AR         | AS        | -  |
| 2        |        | 5        | 51410                    | CERE               |                  |                  | 51410                          | OFLI       |                         |                      |                 | DIM2                  | CAR1            |                |                  | DIM2<br>DIM2               | PERP                |                        |                    |             | 06112                   | FODD           |                  |                  | 04H2                      | sen               |                        |                    |                 | 50012                   | PULS         |                |                    | 5HIG<br>0H2               | CATO          |               |                                |          |            |           |    |
| 5        |        | 2        | DIMS                     |                    |                  |                  | DIHS                           |            |                         |                      |                 | DIME                  |                 |                |                  | DIMS                       |                     |                        |                    |             | DIMS                    |                |                  |                  | DIMS                      |                   |                        |                    |                 | DINS                    |              |                |                    | DIHS                      |               |               |                                |          |            |           |    |
| 1        |        |          |                          |                    |                  |                  |                                |            |                         |                      |                 |                       |                 |                |                  | 1                          |                     |                        |                    |             |                         |                |                  |                  |                           |                   |                        |                    |                 |                         |              |                |                    |                           |               |               |                                |          |            |           |    |
| *        |        |          |                          |                    |                  |                  |                                |            |                         |                      |                 |                       |                 |                |                  | 1                          |                     |                        |                    |             |                         |                |                  |                  |                           |                   |                        |                    |                 |                         |              |                |                    |                           |               |               |                                |          |            |           |    |
| 12       |        |          |                          |                    |                  |                  |                                |            |                         |                      |                 |                       |                 |                |                  |                            |                     |                        |                    |             |                         |                |                  |                  |                           |                   |                        |                    |                 |                         |              |                |                    |                           |               |               |                                |          |            |           |    |
| N 15     |        | ,        | fable S. Cha             | ngo takaro         | lise:Lend        | Up in \$ 1000    | iner Table 201                 | Charles ta | aralisa Li              | and Urain b          | 9000 kare       | Table 10 Cha          |                 | es:LendU       | ra in 1-1999 h.  | Table 10                   | Change 148          | velocitor              | ul Ura in 1619     |             | Table 3: Chan           |                | instand.         |                  | es Table I                | Change to b       |                        | ed Upp in let      |                 | Table St Chan           | p ta karolin | )Us            |                    | e. Table 35               | Change take   | eralises Land | Usu in 19000 Lu                |          | DU-Aquraqu | o niMento |    |
| 16<br>17 |        | -        |                          | E0-A.              |                  | AHS C            | JU III                         | 10         | Acres                   |                      |                 |                       | Access          | u and HS       | Other crable     | 2                          | 20100               |                        | otal lor and       | Perma       |                         | Acres          | no and Mi        | Faddyr arti      | ú                         | 1474.9            |                        | Set wide           | a di ala        |                         | E0-A-        | ****           | and HS             |                           | <u> </u>      |               | ar an a Miles                  |          |            |           |    |
| 15       |        | _        |                          | 84.54              | Greenia (<br>4   | ireceis Gr.<br>4 | eeis<br>4                      | 8.         | eka Green<br>e          | in Graanin<br>4 4    | Greenin<br>4    |                       | Barelin (       | raanin Ge<br>4 | aanie Geoor<br>4 | 4                          | Bare                | in Gransie             | Gerranie G<br>1 1  | reesin<br>q |                         | Barolis        | 67778is 6<br>4   | anniki Germ<br>4 | 4                         | Bar.              | dis Greek              | Greenis<br>1 1     | Granis<br>4     |                         | 8 w. 5 . Gr  | ereis Gre<br>1 | eris Greer<br>1    | 4                         | Barri         | n Gressin (   | iresnin Green<br>4             |          |            |           |    |
| 19<br>20 |        |          | CU-Aqquaqa<br>CU-23      | 54.213             | 57.235           | -978,1           | -1,7 EU-A44                    | 11         | ian kaatan<br>997 11.93 | 2 -74,5              | 140.00.5<br>.,6 | EU-Aqure<br>EU-28     | 6.006           | 6.141 er       | 135,6 3          | 10-Aee                     | raget, 1986<br>19.9 | 15.421                 | 4212Date<br>7 -5,4 |             | EU-Aquiragen<br>EU-28   | 12,636         | 13.459           | 123,7            | 1, EU-Aq.                 | Pager, M26<br>7.5 | 557 7.91               | e ta Dar<br>3 354, | a Daroli<br>4,7 | EU-Aqquaque<br>EU-23    | 1.073        | 1,242 1        | 28,4 1             | 25 EU-Aqqu<br>2, EU-28    | real, Million | a. 122        | 4.887,5 45.53                  | 5.       |            |           |    |
| 21 22    |        |          | CU-25<br>CU-15           | \$0.\$47<br>35.277 | 49.691<br>34.727 | -965,7<br>-550,4 | -1,7 EU-25<br>-1,6 EU-15       |            | 228 9.25                | 10 -10,6<br>15 -15,5 | 13              | EU-25<br>EU-15        | \$.224<br>3.679 | 5.345<br>3.945 | 61, 2<br>66,5 -  | (S) EU-25                  | 14.1<br>13.0        | 91 14.993<br>71 13.063 | 2 -2,5<br>5 -7,5   | - 51        | EU-25<br>EU-15          | 74,692         | 15.225<br>62.414 | 402,4            | ,9 EU-25<br>,7 EU-15      | 6.3<br>5.7        | 242 6.024<br>717 5.925 | 8 436,2<br>9 212,6 | 6,8<br>3,7      | EU-25<br>EU-15          | 1.009        | 1.127 1<br>945 | 29,1 52<br>64,2 1  | (7 EU-25<br>(1 EU-15      |               | 4.242         | 4.200,2 65.52<br>0.056,4 65.53 | 5,       |            |           |    |
| 23       |        |          | EU-13<br>EU-11           | 22,436<br>15,137   | 22,541           | -427,7           | -1,9 EU-19<br>-2, EU-11        | 3          | 116 S.12<br>230 3.9     | 17 -99,4<br>15 -45,1 | 1               | EU-13<br>EU-11        | 2.527           | 2.196          | 69,1 3<br>65,9 4 | C, 60-13                   | 2.8                 | 12 2.963<br>77 1.970   | i 1,4              | 1           | EU-13<br>EU-11          | 28,639         | 21,045           | 415,3            | 2, 80-13<br>1,0 80-11     | 1                 | 648 1,904<br>676 091   | 4 140,5<br>220,6   | 9,8<br>33,1     | EU-13<br>EU-11          | 313          | 292            | 66,2 10<br>40,9 17 | (1 EU-13<br>)7 EU-11      |               | 1,031         | 10010 45.50                    | s        |            |           |    |
| 25       |        |          | Ritelan.                 | 396                | 377              | -18,5            | -4.7 Bolden                    |            | 21                      | 21 -,2               | ,               | Belgian               | 16.1            | 56.0           | -1.4             | .9 Belgium                 |                     | 10 10                  |                    |             | TU-IS<br>Belgion        | 801            | 816              | 14,7             | 725-18<br>1,8 Belakar     |                   | 7 1                    | 1 3,7              | 51,6            | Ri-6<br>Bolekan         | •            |                |                    | A Boldon                  |               | 115           | 18,4 45.53                     | 5.       |            |           |    |
| 27 28    |        | - 5      | Danmark<br>Gormony       | 6,614              | 4.415            | 99,2<br>-26.9,6  | 13 Danmari<br>14 Garman        | ) i        | 107 1<br>475 1.45       | 10 2,1<br>13 -22,    | 2.6             | Germany               | 74<br>760       | 77<br>763      | 3,2 4            | A Grown                    | ; ,                 | 64 44<br>50 550        | 1.5                | 1           | Germany                 | 923            | 929<br>7.045     | 121,5            | ,7 Derma<br>1,6 German    | nte<br>Nor i      | 44 61<br>201 351       | 8 24,9<br>8 187,4  | \$6,2<br>93,3   | Germeny                 | 70           | 15             | 4,6 369<br>15,2 21 | (* Danmari<br>(7 Garman)  | ;             | 424           | 171,4 65.52                    | 5,       |            |           |    |
| 29       |        | =        | Arantein<br>Mothanlando  | 217                | 213              | -11,6<br>-4,3    | -1.5 Austrie<br>-2, Notkarls   |            | 0                       | 6 -2,1               | -14             | Austria<br>Natharland | 200             | 97<br>204      | se -             | 2 Autois<br>17 Hatbarl     | en de 🔰 1           | 60 96<br>N 171         |                    | 1           | Anatris<br>Nathorlanda  | 1,810          | 1.828            | 16.<br>6.1       | .9 Anartein<br>,5 Northur | lande .           | 1 2                    | 1 .0               | -8,5<br>154,4   | Anartein<br>Nothorlands | 12           | 12             | 4 3<br>(65.53      | () Anstrie<br>6. Notkork  | ndr           | 162           | , 65.53<br>961,6 65.53         | 5,       |            |           |    |
| 22       |        | =        | Frence<br>Partugal       | 221                | 9.929            | -120,1           | -1,3 Frence<br>-,4 Pantoqu     | 4          | 10 10                   | · · · · ·            | 2,1             | Partugal              | 26              | 26             | 2                | S Partura                  | a 14                | 01 1.407               | غ.                 | , ŝ         | Partagal                | 10.843         | 10.949           | 20,7             | 3 Frence<br>1,1 Partice   |                   | 605 471                | F 160,6<br>F -20,1 | -4,1            | Partugal                | 12           | 12             | 2.9 9              | 3 Free-co<br>2 Partugo    | i             |               | 7,2 65.52                      | ŝ        |            |           |    |
| 24       |        | -        | Green                    | 112                | 152              | -29,2            | -2,3 Green                     |            | 50                      | 11 ,4                |                 | Greece                | 352             | 260            | 2.9              | Greene                     | 14                  | 1.441                  | -4,7               | ÷,          | Greene                  | 2,929          | 2.040            | -29,2            | 1,9 Groom                 |                   | 25 27                  | -12,8              | 15              | Gearan                  | 26           | 28             | 4,8 15             | ,5 59-80.<br>(6 Greece    |               | 245           | 205,2 65.52                    | ŝ        |            |           |    |
| 35       |        | - 5      | kaly<br>kolend<br>Folond | 199                | 245              | 5.1              | 2,6 Iroland                    |            | 16 1                    | 10 O                 | ŭ               | Ineland<br>Follow I   | 22              | 24             | 2                | Uli Ireland<br>di Foloni   | 2.9                 | 31 32                  | 1 .                | - 1         | Ireland<br>Falsad       | 3,895          | 3,997            | 11,5             | 3 Iroland                 |                   | 3 4                    | - A                | 5,1             | italy<br>Italend        | 31           | 4              | 10 N               | of Instead                |               | 67            | 4,5 (5.5)                      | 5.<br>5. |            |           |    |
| 38       |        | -        | Sweden                   | 115                | 881              | -4.4             | -,5 Surden                     |            | 115 1                   | 10 J.2               | 24              | Surden                | 105             | 104            | ÷.               | Surden                     |                     | 13 103                 |                    | - 1         | Surtes                  | 1,455          | 1.432            | -22,9            | 1,6 Sueder                | . i               | 167 264                | -18                | - 4             | Sueden                  | 29           | 28             | 4                  | 17 Sueden                 |               | 18            | 17,6 45.53                     |          |            |           |    |
| 40       |        | 2        | 8+6                      |                    | 2.01             | -24              | 100                            |            |                         |                      |                 | Ret?                  |                 | 417            |                  | Res:                       | situ s              |                        | · ·                |             | 10-15                   |                | 11.1%            |                  | Res.C.                    |                   | AT 24                  |                    | 10,4            | 10+0                    |              |                |                    | REC.                      |               |               |                                | _        |            |           |    |
| 41       |        | - 6      | Ozoch Ropu<br>Ertenie    | 320                | 339              | 18,1             | 5,7 Ertanie                    | lag-shi    | 118 15                  | 10 -9,1<br>10 1.4    | u               | Carch Rope<br>Ertesie | N 105<br>27     | 242            | 1 1              | Carchi<br>Cartesia         | iopabl .            | 67 61<br>19 29         |                    | 3           | Carch Ropels<br>Ertenin | 498            | 419              | 10,6             | (1 Casechi<br>1,6 Ertenin | lepski            | 41 41                  | 47,2               | 11.4            | Ozoch Royak<br>Esterie  | 13           | 14             | 3 3                | 17 Ozsehill<br>12 Ertenie | .şublic       |               | 9(3-63.53                      | s        |            |           |    |
| 41       |        | =;       | Litheasie                | 1.003              | 1.024            | 20,5             | 2,1 Haveni<br>2,1 Lithuesi     |            | 656 K<br>315 3          | 24 -07,0<br>17 U     |                 | Lithuesia             | 130             | 152            | 21.4 14          | (3) Hunger;<br>(4) Lithues | ί, '                | 6 240<br>19 19         | 2                  | ź           | Hon-gary<br>Lithuonia   | 1.964          | 1,240            | 22,5             | 1,9 Hungar<br>1,7 Lithour | y .               | 51 51                  | 2 34,2             | 25,7            | Haveary<br>Lithranie    | 4            | **             | 25,1 61            | 12 Havenny<br>18 Likkonsi |               | 240           | 200,4 65.53<br>, 65.53         | s        |            |           |    |
| 45       |        | -;       | Lateia<br>Palesd         | 7.948              | 682<br>7,691     | 26,7             | 4,6 Lateia<br>-3,4 Paleed      |            | 140 14<br>148 80        | ы 1.6<br>16 -11.1    | -14             | Latvia<br>Palord      | 50<br>638       | 54<br>443      | 2,0 2            | UP Latois<br>UT Paland     | 1.1                 | M 24<br>10 1.121       | 5 6                | 2           | Paland                  | 1.020<br>5.041 | 1.049<br>5.977   | 19,0             | 2, Polend                 |                   | 54 51<br>213 343       | 8 4,2<br>3 134,    | 7,0<br>65,      | Pales.d                 | 174          | 100            | 2,1 41             | (S Lateia<br>I,1 Palend   |               | 716           | , 65.52<br>TH,3 65.53          | 5,       |            |           |    |
| 47 40    |        |          | Slavek Repi              | 102                | 716              | -2,2             | -7,1 Sleveein<br>-1,2 Slevek F |            | 272 29                  | 12 - 4<br>12 - 10,0  | -2,6            | Slavek Rep            | a 141           | 141            |                  | U: Sleveni<br>J Sleveki    | e<br>Tagab          | 8) 40<br>65 45         |                    | <br>        | Slavak Rogol            | 345            | 349              | 5,0              | 1.1 Sleves<br>.7 Sleves   | n<br>Rugub        | 22 41                  | 1 12,0             | 2,<br>29,4      | Slaves Royal            | 1            | 2              | 3 4                | (8 Slaveri<br>1,1 SlavekF | lopublic      | 20<br>02      | 30,3 45.53<br>02,2 45.53       | s        |            |           |    |
| 50       |        |          | Dyprer<br>Malta          | 4                  |                  | 52               | 7, Oyprer<br>-4,4 Malta        |            |                         |                      | 65.525,         | Halta                 | õ               | õ              |                  | Halta                      |                     | 2 2                    | 1                  | 2           | Cyprae<br>Malta         | 4              | 4                | ्य व             | 2 Cypear<br>1,9 Malta     |                   | 1 2                    | 1 51               | -9,5            | Cyprar<br>Malta         | 1            |                | , 65.53            | 6, Malta                  |               |               | . 45.53                        | 5        |            |           |    |
| 51<br>52 |        | -        | Craetie<br>Dulgerie      | 1.911              | 1.172            | -3,2             | -,6 Graetie<br>-2, Bulgerie    |            | 102 10                  | 12<br>18 -14,1       | -12             | Graetie<br>Bulgerie   | 524             | 54<br>54       | - 14             | (2) Greatia<br>(5) Bulgari |                     | 5 16<br>R 254          | ાં હ               | à           | Graatia<br>Rulqeria     | 1.817          | 1.892            | 24,5             | ,3 Croatic<br>(1 Rulgari  |                   | 199 124                | -25,4              | -12,8           | Cenatia<br>Bulgaria     |              | 1              | i i                | (9 Graetie<br>7, Bulgerie |               | 274           | 39,6 45,53 272,9 45,52         | s        |            |           |    |
| 53<br>54 |        | -        | Sam ce i a               | 5,147              | 5.114            | -10              | -14 Kamoria                    |            | 124 129                 | 4 20.5               |                 | Kamonie               | 595             | 596            | u                | 3 Kenavi                   | <u> </u>            | 51 62                  |                    | -           | Fennie                  | 9.557          | 2.671            | 102.5            | 1.7 Fener                 |                   | 555 91                 | 947                | -9.7            | Fonicia                 |              |                |                    | 3 Kan-cel                 |               |               | 20.5 15.53                     | 2        |            |           |    |
| 54       |        |          |                          |                    |                  |                  |                                |            |                         |                      |                 |                       |                 |                |                  | 1                          |                     |                        |                    |             |                         |                |                  |                  |                           |                   |                        |                    |                 |                         |              |                |                    |                           |               |               |                                |          |            |           |    |
| 57<br>50 |        |          |                          |                    |                  |                  |                                |            |                         |                      |                 |                       |                 |                |                  |                            |                     |                        |                    |             |                         |                |                  |                  |                           |                   |                        |                    |                 |                         |              |                |                    |                           |               |               |                                |          |            |           |    |
| 4        |        |          | Land                     | Use_ir             | hect             | are_a            | gregate                        | d_         | Tabe                    | lle1                 |                 | (+)                   |                 |                |                  |                            |                     |                        |                    |             |                         |                |                  |                  |                           | •                 |                        | -                  | -               |                         |              |                |                    |                           | _             |               |                                |          |            | -         | N. |
| Read da  | ta fro | m P\C    | APRI ut                  | Testa              | dy File          | \res 2           | 0825Can4                       | fter20     | 4 Can                   | After?               | 14201           | 6022412               | 56 adv -        | * 1E           | vi *             |                            |                     |                        |                    |             |                         |                |                  |                  |                           |                   |                        |                    |                 |                         |              |                |                    |                           | <b>=</b>      | m             | m                              |          | 1          | -+ 50     | 96 |
|          | nu-no  |          | na na_vi                 | the style          | ant ente:        | wes_2_           | ooescaps                       | 100120.    | cap                     | rander 20            | 11201           | 0011412               | ongus -         | ,,,,u          | - <del>.</del>   |                            |                     |                        |                    |             |                         |                |                  |                  |                           |                   |                        |                    | _               |                         |              |                |                    |                           |               |               |                                | -        |            |           |    |

Above the data block the selection string is given used for the data filtering.

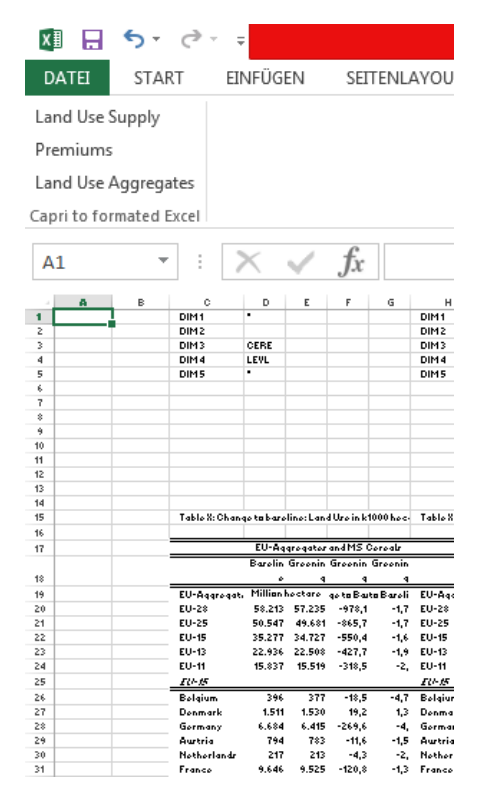